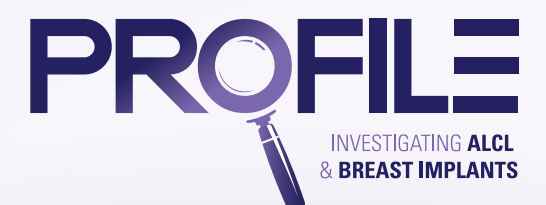

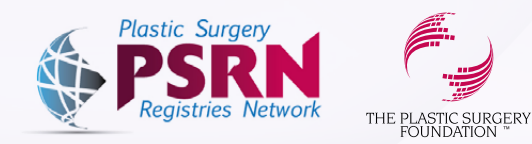

- 1. Log in to the Plastic Surgery Registries Network (PSRN) using the following link: https://psrn.plasticsurgery.org/Dashboard/login.aspx
- **2.** When you log in to your PSRN account, you will be directed to the PSRN landing page which shows all of the registries that you have registered for. Click on the **PROFILE tile**.

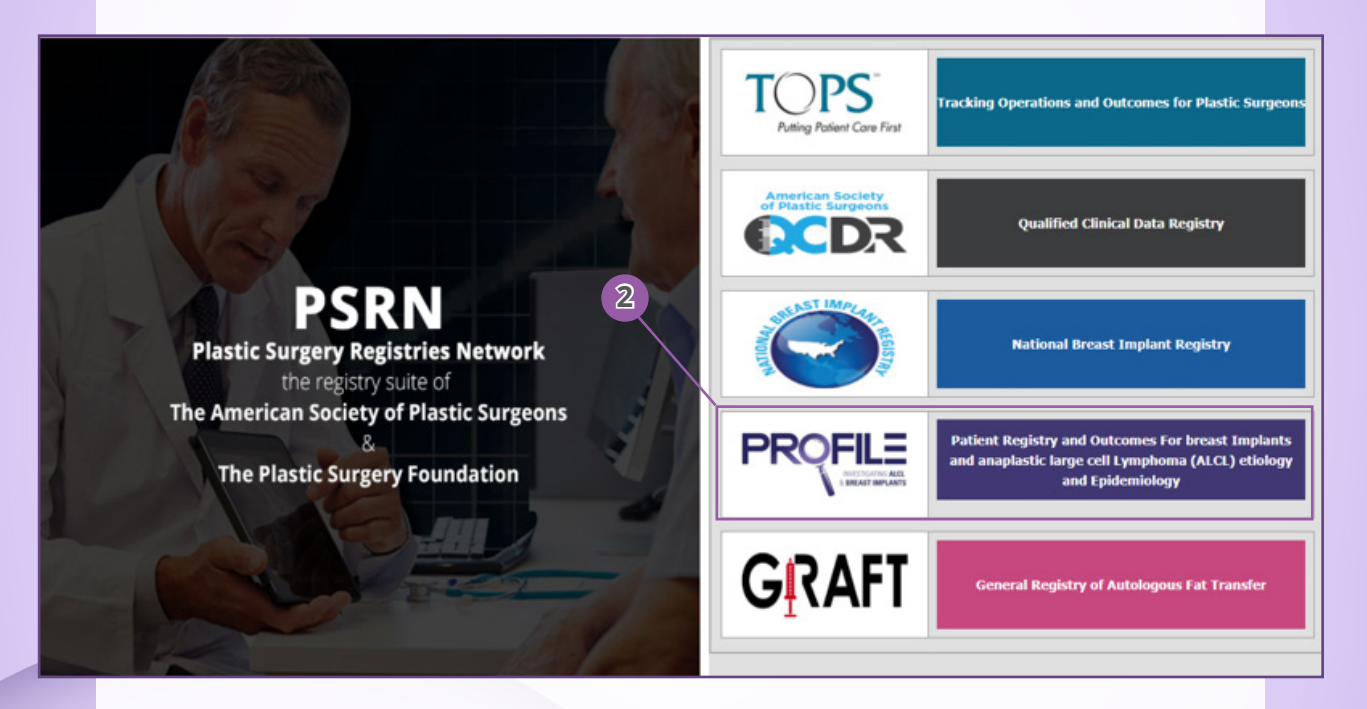

**3.** Your PROFILE "My Cases" table will be displayed. *Please note, if you haven't added a PROFILE case, this table will be empty.* 

4. Click Add Case to begin data entry of the PROFILE Initial Case Report Form (CRF).

|                    | Patient Name:        |                              |                                                  |                                                              |                                                                             |                                                                                           |
|--------------------|----------------------|------------------------------|--------------------------------------------------|--------------------------------------------------------------|-----------------------------------------------------------------------------|-------------------------------------------------------------------------------------------|
|                    |                      |                              |                                                  | Form Status:<br>- Select -                                   | 4                                                                           |                                                                                           |
|                    | ALCL Diagnosis Date: | m                            |                                                  |                                                              |                                                                             | Search Reset                                                                              |
| Patient Birth Date | Case Type            | ALCL Diagnosis Date          | Form Status                                      | View/Edit Case                                               | Add Follow-up                                                               | Download Case                                                                             |
|                    | Patient Birth Date   | Patient Birth Date Case Type | Patient Birth Date Case Type ALCL Diagnosis Date | Patient Birth Date Case Type ALCL Diagnosis Date Form Status | Patient Birth Date Case Type ALCL Diagnosis Date Form Status View/Edit Case | Patient Birth Date Case Type ALCL Diagnosis Date Form Status View/Edit Case Add Follow-up |

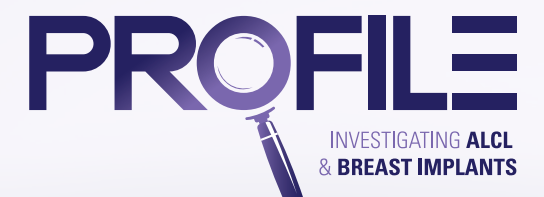

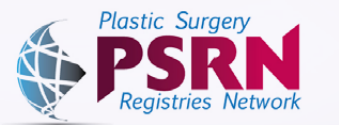

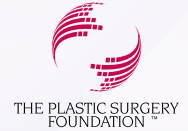

5. A blank PROFILE Initial CRF will be displayed.

| INITIAL CASE REPORT FORM                          |                                                      |                                    |                 |                              |
|---------------------------------------------------|------------------------------------------------------|------------------------------------|-----------------|------------------------------|
| Reporter Information                              | Row Cytometry Results                                | () YES                             | () ND           | O UNINOWN                    |
| tient Demographic Information                     | Gene Rearrangement Results                           | Oves                               | O NO            | O UNINOWN                    |
| nt Physician Information                          | Otomoutic Basilts                                    | O YES                              | O NO            | OUNNOWN                      |
| and Current Medical History                       | chole and version                                    | 0.0                                | 0.0             | 0.111                        |
| Sant/Device Information                           | Detailed Histopathology Finding                      |                                    |                 |                              |
| al Clinical Presentation                          |                                                      |                                    |                 |                              |
| Diagnostic Information                            |                                                      |                                    |                 |                              |
| Pathologic Information                            | ALCL Diagnostic Procedure (Select All)               | CAPSULE BOLDEY                     |                 | ASPIRATION CYTOLOGY          |
| iracterization of Tumor Galls                     |                                                      | UNKNOWIN                           |                 | OTHER (Please specify)       |
| ncomitant Therapy and ALCL Treatment<br>primation | ALCL Distant Involvement                             | O REGIONAL NODES<br>O DISSEMINATED |                 | O DESTANT SITES<br>O UNKNOWN |
| Outcome Information                               | Capsule Associated with Inflammation?                | () YES                             | () NO           | O UNIXIOWN                   |
|                                                   | ALCL associated with the capsule based on Histology? | O ves                              | () NO           | O UNIDIOWN                   |
|                                                   | Lymphoma Cells Found in (Select All)                 | EFFUSION RUILD (SEROMA             | SURROUNDING THE | UNKNOWN                      |
| a                                                 |                                                      | FIBROUS CAPSULE                    |                 | WITHIN A PERI-IMPLANT MASS   |
|                                                   | Immunchistochemical (ALK Antigen) Staining           | O ALK POSITIVE                     | O ALK NEGATIVE  |                              |
|                                                   | Cytology                                             | O POSITIVE                         | O NEGATIVE      | O UNKNOWN                    |
|                                                   | CD30 Status"                                         | O POSITIVE                         | O NEGATIVE      | O UNKNOWN                    |
|                                                   | T(2, 5) Translocation (ALK)                          | O POSITIVE                         | O NEGATIVE      | O UNKNOWN                    |
|                                                   | Tesue Available for Central Banking                  | O YES                              | O NO            | O UNKNOWN                    |
|                                                   | Back to ALCL Diagnostic Information tab              |                                    |                 | Save and Procee              |
|                                                   |                                                      |                                    |                 |                              |

- a) Tabs: There are 11 tabs that make up the Initial PROFILE CRF. *Please fill out all of the information found on all 11 tabs to the best of your ability.* You can navigate from tab to tab by either directly clicking on a particular tab, or by clicking the "Save and Proceed" and "Back" buttons.
- **b) Mandatory Fields:** Data elements that must be completed in order to submit your PROFILE case.
- c) Save and Proceed to Next Tab: Click this button to save your case and proceed to the next tab.
- **d)** Back to Previous Tab: Click this button to save your case and jump to the previous tab.
- e) Save: Click this button save the CRF.
- f) Close: Click this button to close the CRF.

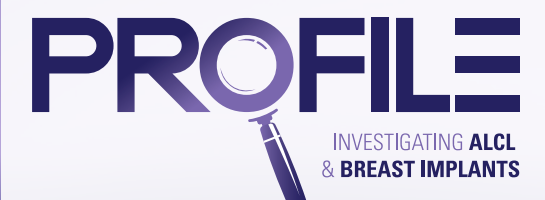

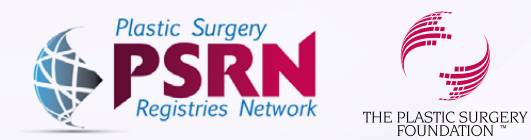

6. After completing data entry to the best of your ability, you need to submit your case. The "Submit" button can be found on the last tab of the CRF (ALCL Outcome Information tab) in between the "Save" and "Close" buttons.

| INITIAL CASE REPORT FORM                              |                                                                               |         |            |           |
|-------------------------------------------------------|-------------------------------------------------------------------------------|---------|------------|-----------|
| Reporter Information                                  | ALCL OUTCOME INFORMATION                                                      |         |            |           |
| Patient Demographic Information                       |                                                                               | 12005   | 02233333   | 200       |
| Patient Physician Information                         | What is the patient's vital status?                                           | O ALIVE | O DECEASED | O OWNOWN  |
| Past and Current Medical History                      | Please specify additional details regarding the outcome of the event of ALCL: |         |            |           |
| Implant/Device Information                            |                                                                               |         |            |           |
| Initial Clinical Presentation                         | Was the patient reconstructed after treatment for ALOL7                       | Oves    | O NO       | O UNKNOWN |
| ALCL Diagnesitic Information                          | Back To Concomitant Therapy and ALCL Treatment Information tab                |         |            |           |
| ALCL Pathologic Information                           | 2.4                                                                           |         |            |           |
| Characterization of Tumor Cells                       |                                                                               |         |            |           |
| Concomitant Therapy and ALCL Treatment<br>Information |                                                                               |         |            |           |
| ALCI, Outcome Information                             |                                                                               |         |            |           |
|                                                       |                                                                               |         |            |           |
|                                                       |                                                                               |         |            |           |

7. After you submit your case, your case will appear in your "My Cases" table.

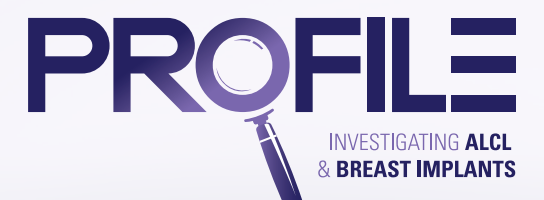

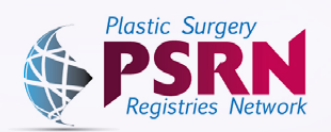

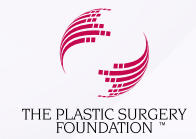

| My Cases            |                  |                    |                      |                     |             |                | + 1 4         | dd Case 🛛 Print Forms 🗸 |
|---------------------|------------------|--------------------|----------------------|---------------------|-------------|----------------|---------------|-------------------------|
| > Search            |                  |                    |                      |                     | _           |                |               |                         |
| PROFILE Case ID:    | PROFILE Case ID: |                    | Patient Name:        |                     |             | Form Status:   |               |                         |
|                     |                  |                    |                      |                     |             | - Select -     |               |                         |
| Patient Birth Date: | -                |                    | ALCL Diagnosis Date: | m                   |             |                |               | Search Reset            |
|                     | -                |                    |                      |                     |             |                |               |                         |
| PROFILE Case ID     | Patient Name     | Patient Birth Date | Case Type            | ALCL Diagnosis Date | Form Status | View/Edit Case | Add Follow-up | Download Case           |
| 60.0                | test             | 11/6/2016          | Initial              | 10/10/2017          | Submitted   | ٥              | 0             | 0                       |
| « < 1 > » 15 ·      | •                |                    |                      |                     |             |                |               | Records 01-01 of 01     |
| a                   |                  |                    |                      |                     | Ь           | G              | d             | C                       |

a) **PROFILE Case ID:** Auto-generated number that is unique to each PROFILE case.

- **b)** Form Status: Displays the status of each CRF you have entered into the PROFILE database. If the form status for a particular case is "In Progress" please complete the data entry process and submit your case.
- c) View/Edit Case: Click the blue icon to view or edit a particular case.
- **d)** Add Follow-up: You can submit follow-up information for a particular case at any point in time. Click the blue icon to complete the PROFILE Follow-up CRF for a particular case. *Please note: In order to collect long-term data related to your case, you will be asked to complete the PROFILE Follow-up Case Report Form (CRF) one year following the reported ALCL diagnosis date. You will receive an email reminder that your follow-up is due at that time.*
- e) Download Case: Click the blue icon to download a particular case as a PDF.